# Accept Blue Payment Gateway – Google Pay Setup Manual

## Step-by-Step Guide for Google Pay Activation and Setup

#### Step 1: Activate Google Pay in Accept Blue

- 1. Log in to your Accept Blue Merchant Account.
- 2. Navigate to: Control Panel  $\rightarrow$  Digital Wallet Settings.
- 3. Enable **Google Pay** by toggling the activation switch.

#### Step 2: Retrieve Your Google Pay Merchant ID

- 1. Sign in to your **Google Payments Profile**: <u>payments.google.com</u>.
- 2. At the top, click **Settings**.
- 3. Under Public Merchant Profile, locate your Merchant ID.

| t accept.blue        | Ξ                            |                                |                                | * ©                                  |
|----------------------|------------------------------|--------------------------------|--------------------------------|--------------------------------------|
| 🔠 Dashboard          | Oigital Wallet Settings      |                                |                                |                                      |
| Process Transaction  |                              |                                |                                |                                      |
| Batches              | Google Pay                   |                                |                                |                                      |
| lnvoices             |                              |                                |                                |                                      |
| 🖨 Customers          |                              |                                |                                |                                      |
| ${\cal C}$ Recurring |                              |                                |                                |                                      |
| E Reports            | Apple Pay                    |                                |                                |                                      |
| 🕏 Payment Pages      | Active                       |                                |                                |                                      |
| Fraud Controls       | Register Merchant Identifier | Generate Merchant Certificates | Upload Merchant Id Certificate | You are registered to use Apple Pay! |
| Control Panel        |                              |                                |                                |                                      |
|                      | Back                         |                                |                                |                                      |
|                      |                              |                                |                                |                                      |
|                      |                              |                                |                                |                                      |
| <b>V</b>             |                              |                                |                                |                                      |

#### Step 3: Configure Merchant ID in Accept Blue

- 1. Copy your Google Pay Merchant ID.
- 2. In the Accept Blue dashboard, paste it into the Google Pay Gateway Merchant ID field.

# Accept Blue Payment Gateway – Apple Pay Setup Manual

### Step-by-Step Guide for Apple Pay Activation and Setup

#### Step 1: Activate Apple Pay in Accept Blue

- 1. Log in to your Accept Blue Merchant Account.
- 2. Navigate to: Control Panel  $\rightarrow$  Digital Wallet Settings.
- 3. Enable **Apple Pay** by toggling the activation switch.

| t accept.blue                                                                                 | Ξ                                                      |                                |                                | * ©                                  |
|-----------------------------------------------------------------------------------------------|--------------------------------------------------------|--------------------------------|--------------------------------|--------------------------------------|
| 🗄 Dashboard                                                                                   | Oigital Wallet Settings                                | ;                              |                                |                                      |
| <ul> <li>Process Transaction</li> <li>Batches</li> <li>Invoices</li> <li>Customers</li> </ul> | Google Pay<br>Active<br>Google Pay Gateway Merchant ID |                                |                                |                                      |
| C Recurring                                                                                   |                                                        |                                |                                |                                      |
| <ul> <li>Reports</li> <li>Payment Pages</li> </ul>                                            | Apple Pay                                              |                                |                                |                                      |
| Fraud Controls     Control Panel                                                              | Register Merchant Identifier                           | Generate Merchant Certificates | Upload Merchant Id Certificate | You are registered to use Apple Pay! |
|                                                                                               | Back                                                   |                                |                                |                                      |
| 8                                                                                             |                                                        |                                |                                |                                      |

#### Step 2: Register an Apple Pay Merchant ID

You must register for an Apple Pay Merchant ID before you can use Apple Pay Enter the Merchant Identifier that you registered with Apple Pay. Now click next.

| accept.blue                                           | Ξ                                                                                                    |                                | ं: 🌜 OpenSource Technologies / MMittal 👻 |
|-------------------------------------------------------|----------------------------------------------------------------------------------------------------|--------------------------------|------------------------------------------|
|                                                       | Google Pay<br>Coogle Pay<br>Coogle Pay Gateway Merchant ID                                                                                      |                                |                                          |
| Countring     Recurring     Reports     Payment Pages | Apple Pay  Control  Apple Pay  Register Merchant Identifier                                                                                     | Generate Merchant Certificates | Upload Merchant Id Certificate           |
| Fraud Controls     Control Panel                      | You must register for an Apple Pay Merchant ID before you can use Apple Pay<br>Enter the Merchant identifier that you registered with Apple Pay |                                |                                          |
| ?                                                     |                                                                                                    |                                | Next                                     |

## Create Apple Pay Merchant ID

Step 3: Generate Certificate Signing Requests

From the Accept Blue:

- 1. Generate the Merchant ID Certificate Signing Request.
- 2. Generate the Payment Processing Certificate Signing Request.
- 3. Download both files for upload to Apple.

## Upload Certificate to Apple

| accept.blue                                  | Ξ                                                                                  |                                | ूं: 🌜 OpenSource Technologies / MMlittal 👻    |
|----------------------------------------------|------------------------------------------------------------------------------------|--------------------------------|-----------------------------------------------|
| 문 Dashboard                                  | < Digital Wallet Settings                                                          |                                |                                               |
| Process Iransaction     Batches     Invoices | Google Pay<br>Coogle Pay Gateway Merchant ID                                       |                                |                                               |
| Customers                                    |                                                                                    |                                |                                               |
| 🗎 Reports                                    | Apple Pay                                                                          |                                |                                               |
| Fraud Controls     Control Panel             | Register Merchant Identifier                                                       | Generate Merchant Certificates | Upload Merchant Id Certificate                |
|                                              | Generate Merchant ld Certificate Signing Request      Download      These certific | Generate Payment Proce         | ssing Certificete Signing Request<br>Download |
| <b>U</b>                                     |                                                                                    |                                |                                               |

Step 4: Upload

- Upload Merchant Id Certificate
- This certificate can be downloaded from your Apple Pay developer portal. You will get the merchant ID certificate from the "Upload Certificate to Apple" section, Step #5

## **Create Apple Pay Merchant ID**

Step 1: Log in to the Apple Developer Portal.

Step 2: Go to Certificates, IDs & Profiles  $\rightarrow$  Identifiers.

| <b>É</b> Developer                 | News                      | Discover   | Design                          | Develop                                          | Distrit                 | oute                                                                                                    | Support            | Account      | Q |       |      |  |  |  |  |  |  |  |  |
|------------------------------------|---------------------------|------------|---------------------------------|--------------------------------------------------|-------------------------|----------------------------------------------------------------------------------------------------|--------------------|--------------|---|-------|------|--|--|--|--|--|--|--|--|
| Account                            |                           |            |                                 |                                                  |                         |                                                                                                    |                    |              |   |       |      |  |  |  |  |  |  |  |  |
| Program resources                  | Profile                   | Emails Mer | nbership details                | C<br>Device reset date                           | Automatic sign          | )<br>the second second sec | Code-level support | Agreements   |   |       |      |  |  |  |  |  |  |  |  |
| Program re                         | esource                   | S          | Ø                               |                                                  |                         | <b>—</b>                                                                                                    |                    |              |   |       |      |  |  |  |  |  |  |  |  |
| App Store Co                       | onnect                    |            | Certificates                    | s, IDs & Profiles                                | 6                       | Services                                                                                                    | 5                  |              |   |       |      |  |  |  |  |  |  |  |  |
| Manage your app<br>more on the App | 's builds, meta<br>Store. | adata, and | Manage the ce<br>and devices re | rtificates, identifiers<br>quired to develop, te | , profiles,<br>est, and | View and n services.                                                                                                    | nanage your usage  | of developer |   |       |      |  |  |  |  |  |  |  |  |
| 📑 Apps                             |                           |            | distribute apps                 |                                                  |                         | 🖉 Xcode                                                                                                    | Cloud              |              |   |       |      |  |  |  |  |  |  |  |  |
| 帅 App Analytics                    | •                         |            | ② Certificates                  | 5                                                |                         | Cloude                                                                                                    | Cit                |              |   |       |      |  |  |  |  |  |  |  |  |
| 🗠 Sales and Tre                    | nds                       |            | Identifiers                     | J                                                |                         | Apple I                                                                                                    | Maps               |              |   |       |      |  |  |  |  |  |  |  |  |
| Payments and                       | d Financial Re            | ports      | Devices                         |                                                  |                         | 🗳 Push N                                                                                                    | lotifications      |              |   |       |      |  |  |  |  |  |  |  |  |
| I Business                         |                           |            | Profiles                        |                                                  |                         | 🔅 Weath                                                                                                    | erKit              |              |   |       |      |  |  |  |  |  |  |  |  |
| Lisers and Ac                      | 2290                      |            | T Keys                          |                                                  |                         |                                                                                                    |                    |              |   | <br>_ | <br> |  |  |  |  |  |  |  |  |

Step 3: Click on Merchant IDs  $\rightarrow$  then click the + (plus) icon to create a new Merchant Identifier.

| Certific     | ates, Identifiers & Pr | ofiles     |                   |
|--------------|------------------------|------------|-------------------|
| Certificates | Identifiers 😌          |            | Q App IDs ~       |
| Identifiers  | NAME ^                 | IDENTIFIER | App IDs           |
| Devices      |                        |            | Services IDs      |
| Profiles     |                        |            | Pass Type IDs     |
| Keys         |                        |            | Order Type IDs    |
| Services     |                        |            | Website Push IDs  |
|              |                        |            | iCloud Containers |
|              |                        |            | Merchant IDs      |
|              |                        |            | Media IDs         |
|              |                        |            | Maps IDs          |
|              |                        |            |                   |
|              |                        |            |                   |
|              |                        |            |                   |

| Certifica    | ates, Identifiers & P | rofiles    |                  |
|--------------|-----------------------|------------|------------------|
| Certificates | Identifiers 😏         |            | Q Merchant IDs ~ |
| Identifiers  | NAME                  | IDENTIFIER |                  |
| Devices      | Accept Blue Apple Pay |            |                  |
| Profiles     |                       |            |                  |
| Keys         |                       |            |                  |
| Services     |                       |            |                  |
|              |                       |            |                  |
|              |                       |            |                  |
|              |                       |            |                  |
|              |                       |            |                  |
|              |                       |            |                  |
|              |                       |            |                  |
|              |                       |            |                  |

# **Upload Certificates to Apple**

- 1. Log in to the <u>Apple Developer Portal</u>.
- 2. Navigate to Certificates, IDs & Profiles  $\rightarrow$  Identifiers  $\rightarrow$  Merchant IDs.
- 3. Select your Merchant ID.

| <b>É</b> Developer                 | News                    | Discover    | Design                          | Develop                                          | Distrib                 | ute                     | Support            | Account      | Q |
|------------------------------------|-------------------------|-------------|---------------------------------|--------------------------------------------------|-------------------------|-------------------------|--------------------|--------------|---|
| Account                            |                         |             |                                 |                                                  |                         |                         |                    |              |   |
| Program resources                  | Profile                 | Emails      | Membership details              | ک<br>Device reset date                           | O O<br>Automatic sign   | ing controls            | Code-level support | Agreements   |   |
| Program r                          | esource                 | es          | $\otimes$                       |                                                  |                         |                         |                    |              |   |
| App Store C                        | onnect                  |             | Certificate                     | s, IDs & Profile:                                | 6                       | Service                 | s                  |              |   |
| Manage your app<br>more on the App | 's builds, me<br>Store. | tadata, and | Manage the ce<br>and devices re | rtificates, identifiers<br>quired to develop, te | , profiles,<br>est, and | View and r<br>services. | manage your usage  | of developer |   |
| E Apps                             |                         |             | distribute apps                 |                                                  |                         | 🗷 Xcode                 | Cloud              |              |   |
| 帅 App Analytic                     | 5                       |             | Certificate                     | S                                                |                         | Cloudi                  | Kit                |              |   |
| 🗠 Sales and Tre                    | ends                    |             | Identifiers                     | 1                                                |                         | ① Apple                 | Maps               |              |   |
| Payments an                        | d Financial R           | eports      | Devices                         |                                                  |                         | 🗳 Push N                | Notifications      |              |   |
| In Business                        |                         |             | Profiles                        |                                                  |                         | 🔆 Weath                 | erKit              |              |   |
| Licore and Ar                      | 2203                    |             | Y Keys                          |                                                  |                         |                         |                    |              |   |

Developer

# Certificates, Identifiers & Profiles

| Certificates | Identifiers 🔂 |            | Q App IDs ~                     |
|--------------|---------------|------------|---------------------------------|
| Identifiers  | NAME          |            | App IDs                         |
| Devices      | NAME A        | IDENTIFIER | Services IDs                    |
| Profiles     |               |            | Pass Type IDs                   |
| Keys         |               |            | Order Type IDs                  |
| Services     |               |            | Website Push IDs                |
|              |               |            | iCloud Containers<br>App Groups |
|              |               |            | Merchant IDs                    |
|              |               |            | Media IDs<br>Maps IDs           |
|              |               |            |                                 |
|              |               |            |                                 |
|              |               |            |                                 |

Copyright © 2025 Apple Inc. All rights reserved. Terms of Use Privacy Policy

| Certifica    | ates, Identifiers & Profiles | 8          |                  |
|--------------|------------------------------|------------|------------------|
| Certificates | Identifiers 😏                |            | Q Merchant IDs ~ |
| Identifiers  | NAME                         | IDENTIFIER |                  |
| Devices      | Accept Blue Apple Pay        |            |                  |
| Keys         |                              |            |                  |
| Services     |                              |            |                  |
|              |                              |            |                  |
|              |                              |            |                  |
|              |                              |            |                  |
|              |                              |            |                  |
|              |                              |            |                  |
|              |                              |            |                  |

#### 4: Under:

- Apple Pay Merchant Identity Certificate: Click Create Certificate and upload the corresponding CSR from Accept Blue.
- Apple Pay Payment Processing Certificate: Click Create Certificate and upload the corresponding CSR.

| Edit or Configure Merchant ID                                                                                                    |                                                                                                    |             |
|----------------------------------------------------------------------------------------------------|----------------------------------------------------------------------------------------------------|-------------|
|                                                                                                    |                                                                                                    | Remove Save |
| 1                                                                                                    |                                                                                                    |             |
| Account Rive Apple Day                                                                                                    | identifier                                                                                                    |             |
| You cannot use special characters such as @, &, *, ', ", -, .                                                                                                    |                                                                                                    |             |
| Apple Pay Payment Processing Certificate                                                                                                    |                                                                                                    |             |
| To configure Apple Pay Payment Processing for this Marchant ID, create a P.<br>Payment Processing requires this certificate to encrypt transaction data. Us<br>processing in apps or on the web.                                      | ayment Processing Certificate. Apple Pay<br>e the same certificate for Apple Pay Payment                                  |             |
| lame:                                                                                                    |                                                                                                    |             |
| (xpe: Apple Pay Payment Processing<br>xpires: Apr 26, 2027 (Active Certificate)                                                                                                    | Revoke Download                                                                                                    |             |
| Create an additional certificate to use for this Merchant ID.                                                                                                    |                                                                                                    |             |
| Create Certificate                                                                                                    |                                                                                                    |             |
| ncorporation of Apple Pay Payment Processing into your website is subject<br>ferms and Conditions and Acceptable Use Guidelines. Failure to comply with<br>esult in deactivation of Apple Pay Payment Processing transactions on your | to these Apple Pay Payment Processing Web Merchant<br>h any of these Terms and Conditions or guidelines may<br>r website. |             |
| Apple Pay Merchant Identity Certificate                                                                                                    |                                                                                                    |             |
| Vame:                                                                                                    | Revoke Download                                                                                                    |             |
| Expires: Apr 26, 2027                                                                                                    |                                                                                                    |             |
| Create an additional certificate to use for this Merchant ID.                                                                                                    |                                                                                                    |             |
| Create Certificate                                                                                                    |                                                                                                    |             |
| Merchant Domains                                                                                                    |                                                                                                    |             |
| Domain:                                                                                                    |                                                                                                    |             |
| status: Verified<br>/erification Expires: Jul 28, 2025                                                                                                    | kemove verity                                                                                                    |             |
| Domain: stgoc4a-blue.ostwork.com                                                                                                    | Remove                                                                                                    |             |
| Autor Ferrina                                                                                                    |                                                                                                    |             |
| /erification Expires: Jul 28, 2025                                                                                                    |                                                                                                    |             |

#### 6: Verify Merchant Domain

- 1. In the **Merchant Domains** section, click **Add Domain** and enter your website domain (e.g., https://example.com).
- Download the provided .txt verification file (e.g., apple-developer-merchantid-domain-association.txt).
- 3. Upload this file to your site at:

https://yourdomain.com/.well-known/apple-developer-merchantid-dom ain-association.txt

- 4. Return to the portal and click Verify.
- 5. Once verified, the domain status will display as Verified.

| < View Identifier                                                                       |                                                                 |                                          |        |
|-----------------------------------------------------------------------------------------|-----------------------------------------------------------------|------------------------------------------|--------|
| Verify                                                                                  |                                                                 | Download                                 | Verify |
| Instructions and Information<br>To verify ownership of your domain download the file an | d place it at the location listed below. After uploading your f | ile continue with the verification step. |        |
| We'll look for your file at the following location:                                     |                                                                 |                                          |        |
| https://ost.agency/.well-known/apple-developer-mercha                                   | ntid-domain-association.txt                                     |                                          |        |
|                                                                                         |                                                                 |                                          |        |
|                                                                                         |                                                                 |                                          |        |
|                                                                                         |                                                                 |                                          |        |

Copyright © 2025 Apple Inc. All rights reserved. Terms of Use Privacy Policy